Cómo responder una vista administrativa sobre declaración jurada de uso

Marcas

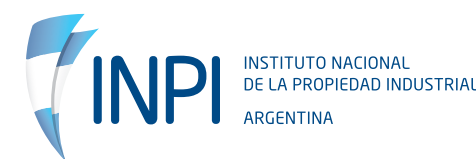

## **1.** INFORMACIÓN GENERAL

Al momento de solicitar la renovación de tu marca en el portal de trámites es necesario que completes una **declaración jurada (DDJJ) de uso de los últimos cinco (5) años de vigencia del registro.** 

Los posibles usos son los siguientes:

- la comercialización del producto;
- la prestación del servicio;
- como parte de la designación de una actividad.

Si no lo hacés o si lo completás de manera errónea, vas a recibir una vista administrativa. En este instructivo te indicamos cómo proceder para subsanar la observación. **Esta contestación no es arancelada.** 

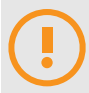

#### IMPORTANTE

No confundir esta DDJJ de uso con la DDJJ de medio término que refiere a los primeros cinco (5) años de vigencia, la cual también es requisito para solicitar la renovación de toda marca.

## **2. INGRESO AL SISTEMA**

Ingresá al portal de trámites y registrate (si es la primera vez que lo hacés, seguí las instrucciones que indica el portal). Luego dirigite al menú MARCAS / TRÁMITES / CONTESTACIÓN DE VISTA.

En esta instancia, accederás a la siguiente pantalla:

| Contestacion De Vistas                                                                                     |                                                              |                                                                 | Mole / Memory / Contextuction De Vistee                      |
|----------------------------------------------------------------------------------------------------|--------------------------------------------------------------|-----------------------------------------------------------------|--------------------------------------------------------------|
| SIMPLIER TODO TRÂMITE HIGRESADO Y ABONADO A TRAVÉS DE<br>JELLOS INGRESOS GLE NO CUMPLAN CON LO DISPUESTOEN | L PORTAL DE TRÂMITES WEB DE<br>LA LEY SEMARCAS Nº 22 362 Y I | ENCLENTRA SILIETO AL CUMPLIM<br>IORIMATIVA ANÀLOGAS EN LA MATER | IENTO DE LOS REQUISITOS EXCLOS POR LEC SERÃN RECHAZA<br>RIA. |
| CONTESTACION DE VISTAS                                                                                     |                                                              |                                                                 |                                                              |
| an alation for acres                                                                                       |                                                              | MOSTRAR                                                         | 0.ASE                                                        |
| HUNERU DE AGIN                                                                                             |                                                              |                                                                 |                                                              |
| DENOMINACIÓN                                                                                               |                                                              |                                                                 |                                                              |
| DENOMINATION                                                                                               | _                                                            |                                                                 |                                                              |

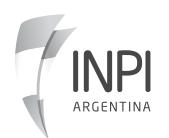

## **3.** CONTESTACIÓN DE VISTA

### 3.1 NÚMERO DE EXPEDIENTE

Ingresá el número de acta en la correspondiente caja de texto y seleccioná **MOSTRAR**. El sistema cargará los datos del trámite

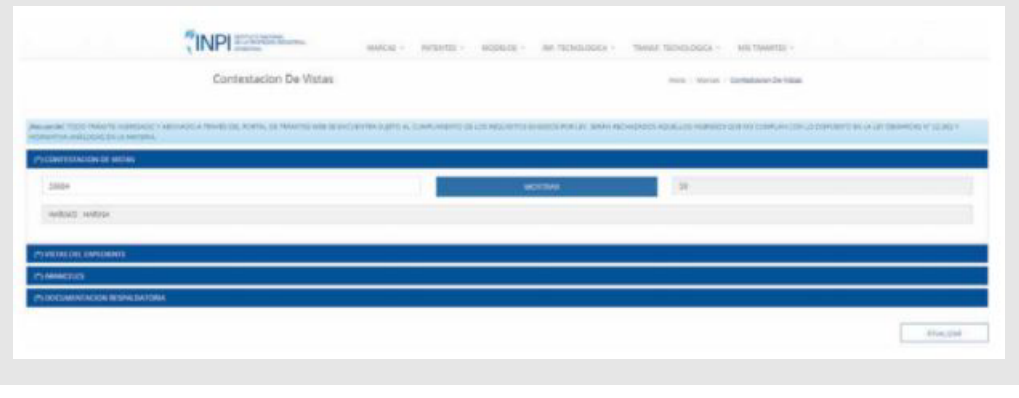

#### **3.2 VISTAS DEL EXPEDIENTE**

Aquí se mostrarán las vistas que posea el trámite, tanto las contestadas como las pendientes de subsanación.

|                         | Contestacion De                                                          | mm - merain - Generalisem Skimola                              |                                                  |                        |                                   |                                                                                                    |                            |  |  |  |
|-------------------------|--------------------------------------------------------------------------|----------------------------------------------------------------|--------------------------------------------------|------------------------|-----------------------------------|----------------------------------------------------------------------------------------------------|----------------------------|--|--|--|
|                         |                                                                          |                                                                |                                                  |                        |                                   |                                                                                                    |                            |  |  |  |
| n TODO TRANSFER HE      | ARTADO Y ABOUNDO A TANÀR SE, PORTA, SE YANA<br>ARTINA                    | na na mana na mana mana kao kao kao kao kao kao kao kao kao ka | ie-ns de los Naci-Ambé aliabace AcA              | an anim technologie in | cerma delator que vo o            | Jamues con us services e-                                                                                                    | or the particular of 22.94 |  |  |  |
| TESTADEN DE VISTA       | 6                                                                        |                                                                |                                                  |                        |                                   |                                                                                                    |                            |  |  |  |
| ALCOLOGICAL DESCRIPTION |                                                                          |                                                                |                                                  |                        |                                   |                                                                                                    |                            |  |  |  |
|                         |                                                                          |                                                                |                                                  |                        |                                   |                                                                                                    |                            |  |  |  |
|                         |                                                                          |                                                                |                                                  |                        |                                   |                                                                                                    |                            |  |  |  |
| ASTAS                   |                                                                          |                                                                |                                                  |                        |                                   |                                                                                                    |                            |  |  |  |
| ASTAG                   | waters                                                                   | man                                                            | Inclusive monthly comes                          | countra                | 10.00                             | 19170 CD0.4                                                                                                    | contestan                  |  |  |  |
| ASENG<br>HO             | MODEN<br>Press 20 204 City 27, AUTOR                                     | 1004.0<br>10254-001-10122-012                                  | Ref in Workshows                                 | countra<br>ca          | Tional<br>Bitmager                | Terre colorid                                                                                                    | eservetue<br>Gr            |  |  |  |
|                         | MORE<br>Mark 2010 CR 27, Alfon<br>MINA DALON D. Alfon                    | NTELO<br>NETAL ART. LET LE INF<br>PROTECCIÓN                   | Histochomonomy<br>Drakazine<br>Histochom         | COURSES<br>10<br>11    | TO A ST                           | TETO COMA                                                                                                    | correctus<br>D<br>e        |  |  |  |
|                         | MORES<br>Make at 204 CBN Still, Autoput<br>with an Data Operant, Autoput | ning a<br>ngga ang gang gang<br>nggaggan                       | Helia Motivicación<br>antistorie<br>autoritativa | courses<br>co<br>p     | 1993)<br>Biber agar<br>Biber agar | nord color.4                                                                                                    | Domentus<br>Dr<br>•        |  |  |  |
|                         | satingun<br>missi al bod (DH SIT, Ayrige<br>With Al Ded Opti DT, Ayriges | ternala<br>regista ver utraziara<br>registazzone               | Monacus<br>Londons                               | C0478378<br>19<br>19   | 200<br>2 Decem<br>2 Decem         | TESTO EXEMP<br>Decomposition<br>Science of the second second sec | corrected<br>0<br>*        |  |  |  |

A continuación, seleccioná la opción **CONTESTAR**. Una vez realizado este paso, se desplegará automáticamente el formulario del trámite donde se encuentra el error a subsanar detallado en el informe.

|                        | Contestacion De Vistas                                            | Instan / Marcan / Confestion/Particles.                                                                                                    |
|------------------------|-------------------------------------------------------------------|----------------------------------------------------------------------------------------------------|
| er 1000 tilsfants same | teles e victores e finalitas, porte, as televitanes in praymentas | o el creaminencio di fui estimuta encoda social social alterna internaciona de la comerce de la constructa entre assessa entre al assessa entre alternacione de la constructa entre assessa entre alternacione de la constructa entre assessa entre assessa entre assessa entre assessa entre a |
| NTESTACION DE USTAS    |                                                                   |                                                                                                    |
| INSTRUCTION OF         |                                                                   |                                                                                                    |
|                        |                                                                   |                                                                                                    |
| 10                     |                                                                   | - 887290                                                                                                    |
|                        |                                                                   | Havenet Installer                                                                                                    |
| 1/2011                 |                                                                   |                                                                                                    |
|                        |                                                                   |                                                                                                    |
| 10115                  |                                                                   |                                                                                                    |
| INUNTACION DESPAC      | DATORA                                                            |                                                                                                    |

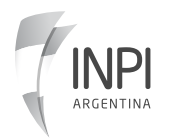

#### **3.3 ARANCELES**

Luego, en la sección **ARANCELES** deberás elegir el código 799991: **SERVICIOS NO ARANCELADOS - CONTESTA VISTA DE FONDO MARCAS**.

Tal como se advirtió anteriormente, la contestación de esta vista no tiene costo.

| DENOVADENG                                                                                                    |                                                                                                    |                                                                                                    |                                      |       |
|----------------------------------------------------------------------------------------------------|----------------------------------------------------------------------------------------------------|----------------------------------------------------------------------------------------------------|--------------------------------------|-------|
| status 30 DAG CON 21                                                                                                    | L-80,00M                                                                                                    |                                                                                                    |                                      |       |
| e Comunia vista un vis a                                                                                                    | a Arta Elisar-Class II                                                                                                    |                                                                                                    |                                      |       |
| Partsular () Agente ()                                                                                                    | f waxaanan © wa                                                                                                    | sour R                                                                                                    |                                      |       |
| E AGREGUE LOS AR                                                                                                    | MOLUS CORRES                                                                                                    | PONDENTIS                                                                                                    |                                      |       |
| COMPANY DE DECISION                                                                                                    | 1000000                                                                                                    |                                                                                                    |                                      |       |
| CODISO AAAlecki                                                                                                    | ALMORTS<br>ATTR                                                                                                    | WHICHE ADOLINUS, SERVIC THANKEI HANTER & COLDE HISTORY FOR 6 ON DE NUTRY HISTORIAN TRADES DE HISTORIA. PROTABILISTICO DE UNITE                                                                                                    |                                      | CWIER |
|                                                                                                    | Asepirts<br>est                                                                                                    | NANCAS ADOLINAS, SEENE MAANEE NAVINE N. 6 OK DE ANDOLI POE 6 OK DE NJ TO Y METIN ON TRECKI TE INDIKA. PRETAVINOBN UKUME<br>MARCAS ADOLINAS, LINDA TANAŠKI NAYOK NA TA TRACKY META DIS TORONOM PROMINE PRESINGON DA UNE                                                                                                    | 0<br>0                               |       |
|                                                                                                    | anoits<br>ea<br>Ac                                                                                                    | NARCAE ADOCTIVAE, SEENE THANKER NAMEER & 6 ON DE AND 4D POR 4 ON DE NJ TO Y VIETO IN TRACID THE INCIDIA. PRESIDITIVORIN (PCUNE<br>MARCAE ADOCTIVAE, SEENE THANKER MARCIN & SHI TEMOS Y HIGTA INS TORONOM PARENA APERATING ON DALINE<br>MARCAE ADOCTIVAE, SEENE THANKER MARCEN DUE DES TRACISE DE ANDRIA Y VIETO PARENA APERATING ON DALINE                                                                                                    |                                      |       |
|                                                                                                    | Aseosta<br>480<br>Asi<br>1489<br>580                                                                                                    | walical albothus, SEDE thanklin santili A.4.CH DE albord Poll & On DE 4; TO 1 VADO IN TREOD THE INDON. PRESENTACING SPLUKE<br>MARKES ALBOTHUS, DESE TRANSFE ALMO FRANCE Y MARKEN Y MARKEN POLIS TO FOR THE PACINE , PRESENTACING DALONE<br>MARKES ALBOTHUS, BESTE TAKANE ALMO FRANCE Y MARKEN Y MARKEN POLISTIC DE PACINE , PRESENTACING DALONE<br>MARKEN ALBOTHUS, BESTE TAKANE MARKEN QUE DES TREVES DE MARKEN FILIPAL MARKEN ALMONA POLIS                                                                                                    |                                      |       |
| 100000 AMARCAL<br>11900<br>11900<br>110 | 8040855<br>450<br>450<br>550<br>550<br>550                                                                                                    | NARCAS, AD COMUL, TATOR THANNER NAVTER N. 6 (AS DE HED-10 POR 6 CA DE ACTO 1 HEDIN ON TRACID DE HEDIN. PROTATIONOM DE UNE<br>MARCAS, ADACIMAL, DETER THANNER HANTER & LAN FORTER Y HEDIN TOTOR DE HADING - PRESENTACION DE UNE<br>MARCAS, ADACIMAL, DETER THANNER HANTER QUE DETE TRACID DE HADING / HADING / HADING / HEDING DE HADING - PRESENTACION DE UNE<br>MARCAS, ADACIMAL, DETER THANNER HANTER QUE DETE TRACID DE HADING / HADING / HADING / HADING / HADING / HADING<br>CONTERTING DEL DE HEDING HELLEMINISTER HERING / EREMINISTE FRANCIS<br>CONTERTING DEL DE HELLE FOR HELLEMINISTER HERING / EREMINISTE FRANCISCO DE HARING                                                                                                    |                                      |       |
| 10000 AAAecki<br>11 Iulii<br>12 Julii<br>13 Julii<br>14 Julii<br>14 Julii<br>14 Julii<br>14 Julii<br>14 Julii<br>14 Julii<br>14 Julii<br>14 Julii<br>14 Julii<br>14 Julii                                                                                                    | 400 (1)<br>400<br>400<br>400<br>400<br>500<br>500<br>500<br>500<br>500                                                                                                    | Annow a do catala, tatala talanía savala a la catala alebra Pole Catale a TO E Hatta na Tatala DE Hatta Annow Poleta Nacional Poleta DE Hatta DE Hatta DE HAtta DE HAtta  | 0<br>0<br>0<br>0<br>0<br>0<br>0      |       |
| 10000 HARCEL<br>11401<br>11401<br>11401<br>11401<br>11401<br>11401<br>11401<br>11401<br>11401                                                                                                    | 804083<br>200<br>200<br>200<br>200<br>200<br>200<br>200<br>200<br>200<br>20                                                                                                    | Autoria adocatous, tatate travalle exercite a contra anone prot 4 contra entit e vestion on tracato travalle entit e vestion entit a contra tracato prot 4 contra e vestion entit contra tracato e vestion entit e vestion entities entities entit entities entities entities entities entities entities entities | 2<br>6<br>8<br>8<br>8<br>9<br>9<br>9 |       |
| CODIO MARCEL<br>11980<br>1980<br>1980<br>1980<br>1980<br>1980<br>1980<br>198                                                                                                    | AMPORTS<br>200<br>AMP<br>AMP<br>AMP<br>AMP<br>AMP<br>AMP<br>AMP<br>AMPORTS<br>AMPORTS<br>AMPORT | Autoria adocanae, Satan fawalia navnik k.e.Con Dramono Profi 4 Con Drive Torico Torikoo Torico Torikoon - Petitari Noofen (evune Mancas adocanae, Satan fawalia navnik k.e.Con Dramono Profi 4 Con Drive Torico Torikoo Torikoo Torikoo Incase Mancas adocanae, Satan fawalia navnik k.e.Con Dramono Profi 4 Con Drive Torico Torikoo Torikoo Torikoo Incase Mancas adocanae, Satan fawalia navnik k.e.Con Dramono Profi 4 Con Drive Torico Torikoo Torikoo Torikoo Incase Mancas adocanae, Satan fawalia navnik k.e.Con Dramono Profi 4 Con Drive Torico Torikoo Incase Mancas adocanae, Satan fawalia navnik k.e.Con Dramono Internet Visajina Profine Adoles Profile Torikoo Incase Mancas adocanae, Satan fawalia navnik k.e.Con Dramono Internet Visajina Profine Adoles Profile Torikoo Incase Contractive Ori Internet Rum Inclumentation Formalize Drive Torikoo Dramono Contractive Ori Internet Profile Profile Torikoo Incase Satan Torikoo Internet Profile Profile Torikoo Internet Dramono Internet Profile Satan Torikoo Internet Profile Profile Torikoo Internet Dramono Internet Satan Torikoo Internet Profile Profile Torikoo Internet Dramono Internet Satan Torikoo Internet Profile Torikoo Internet Dramono Internet Profile Satan Torikoo Internet Profile Profile Profile Profile Satan Torikoo Internet Profile Satan Torikoo Internet Pr                                                                                                    |                                      |       |

#### **3.4 CONTESTACIÓN DE LA VISTA**

Si sos titular de la marca, tenés dos opciones para contestar la vista:

- 1- podés completar la caja de texto que figura en ARANCELES.
- 2- podés adjuntar un archivo con la DDJJ en formato PDF en DOCUMENTACIÓN RESPALDATORIA.

Si sos un intermediario (agente de la propiedad industrial, representante o gestor), debés subir el archivo con la DDJJ en formato PDF en donde conste la firma ológrafa del titular.

#### Para redactar el documento, podés seguir este modelo de DDJJ:

prestación del servicio ...... (detallar los servicios en que usa si es un clase de servicios de la 35 a la 45)".

Firma y aclaración del titular o apoderado.

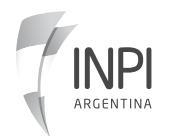

## **4.** FINALIZAR FORMULARIO

Luego de cargar todos los datos, seleccioná el botón **FINALIZAR** que se encuentra al final del formulario para concluir esta etapa.

| (INPLE                                                                                                    | ANALY AND ANALY AND ANALY AND ANALY AND ANALY AND ANALY AND ANALY ANALY | A - ANI TRANTIS -                                                                                               |
|----------------------------------------------------------------------------------------------------|----------------------------------------------------------------------------------------------------|----------------------------------------------------------------------------------------------------|
| and the state from the state of the state of | ness, se seneral ved la mercanica quella a supervisi ede se un superior support nes primas remediant supervisi es                                                                                                    | en anno sean an an an ann an ann an an ann an an a                                                              |
| CONFESSION OF WITHIN                                                                                                    |                                                                                                    |                                                                                                    |
| WOLAS IN EXPEDIENTI                                                                                                    |                                                                                                    |                                                                                                    |
|                                                                                                    |                                                                                                    |                                                                                                    |
| MMCIIN                                                                                                    |                                                                                                    |                                                                                                    |
| DOCUMENTACIÓN REPREDATORIA                                                                                                    |                                                                                                    |                                                                                                    |
| manager of constant of the state of the second second seco | na men halen metanen per er sam en en distance en fel et det er ter angement de ster depe regen er werde er bester als perpendien                                                                                                    | the state and used Agreement in specific in an other in the second second second second second second second se |
| of set it for four state residence it for after                                                                                                    | en and Venders X or 4 parts or to do a title                                                                                                    |                                                                                                    |
| and south in succession in terms of an annumb                                                                                                    | ne particular se anno las anticas de altanas despaces prime a las de defensiones a successo a successó de rese                                                                                                    | A                                                                                                    |
| SERVICES IL SING                                                                                                    |                                                                                                    |                                                                                                    |
|                                                                                                    |                                                                                                    | with the                                                                                                    |
| RANTINOS Cargodins                                                                                                    |                                                                                                    |                                                                                                    |
| Index                                                                                                    | Table 1                                                                                                    |                                                                                                    |
|                                                                                                    |                                                                                                    |                                                                                                    |

## **5.** FIRMA DEL TRÁMITE

Una vez finalizado, volvé al menú principal e ingresá a: MIS TRÁMITES / CONSULTA TRÁMITES CARGADOS / TRÁMITES PARA FIRMAR y seleccioná el que ingresaste.

Desde este menú también podés recuperar trámites que se guardan como borrador en caso de que se interrumpa la carga.

Seleccioná la opción **FIRMAR TRÁMITE** desde el menú inferior. La solicitud solo podrá ser firmada por un titular o representante.

| 📰 Filtros de búsqueda (para tramites menores al año 2016 modificar el filtro) |                      |                      |                       |              |                       |               |             |      |       |             |          |
|-------------------------------------------------------------------------------|----------------------|----------------------|-----------------------|--------------|-----------------------|---------------|-------------|------|-------|-------------|----------|
| Tra                                                                           | nites en Borrador    | Trâmites para Firmar | Trämites para Ingresa | r Trânites e | en Proceso de Ingrese | Trâmites ingr | esados      |      |       |             |          |
|                                                                               | Trámites para Firm   | ar                   |                       |              |                       |               |             |      |       |             |          |
|                                                                               | Nro de referencia we | 6 Tipo de Trám       | ite Usuar             | o de carga   | Intervisientes        | Fecha Carga   | Descripción | Acta | Valor |             | Adjuntes |
| Ø                                                                             | 671542               | ESCRITOS DE          | MARCAS USUAT          | IO PRUEBA    | P C                   | 24/26/2020    |             |      | 50    | #Formulario |          |
| C                                                                             | REWAR TRAMITES       | BORNAR               |                       |              |                       |               |             |      |       |             |          |

Una vez ingresada la contestación de vista, se estudia en el transcurso de sesenta (60) días. Durante este tiempo, es conveniente que realices el seguimiento de tu trámite de renovación de la marca a través del portal para constatar si finalmente resulta concedida.

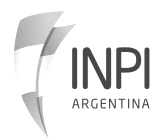

# Marcas

infomarcas@inpi.gob.ar https://www.argentina.gob.ar/inpi

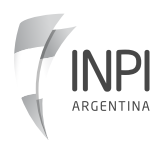